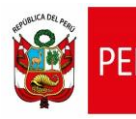

**CARTILLA DE AYUDA** Aplicativo Informático para el Registro Centralizado de Planillas y de Datos de los Recursos Humanos del Sector Público - AIRHSP **Dirección General de Gestión Fiscal de los Recursos Humanos - DGGFRH** 

# Cartilla de Ayuda

# AIRHSP – Alta Masiva de Persona

#### CARTILLA DE AYUDA

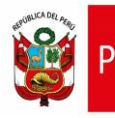

Aplicativo Informático para el Registro Centralizado de Planillas y de Datos de los Recursos Humanos del Sector Público - AIRHSP Dirección General de Gestión Fiscal de los Recursos Humanos - DGGFRH

## 1. PROPÓSITO

El propósito de la presente cartilla es explicar el uso de la función masiva "Alta de Persona" que permite dar de alta a una persona en un Registro disponible del AIRHSP.

## 2. INSTRUCCIONES PARA LA FUNCIÓN MASIVA BAJA DEFINITIVA DE PERSONAL

2.1. Completar el formato "AltaPersona" según características que se detallan en el siguiente cuadro:

| N° | Columna                                    | Descripción                                            | Descripción Tipo de Dato |    | Obligatorio |
|----|--------------------------------------------|--------------------------------------------------------|--------------------------|----|-------------|
| 1  | CODIGO_UE                                  | Código de Unidad<br>Ejecutora.                         | Texto                    | 6  | SI          |
| 2  | CODIGO_TIPO_REGISTRO                       | CODIGO_TIPO_REGISTRO Código de Tipo de Registro. Texto |                          | 1  | SI          |
| 3  | CODIGO_PLAZA                               | Código de Plaza.                                       | Numérico                 | 6  | SI          |
| 4  | TIPO_DOCUMENTO                             | Tipo de Documento<br>Personal.                         | Numérico                 | 1  | SI          |
| 5  | NUMERO_DOCUMENTO                           | Número de Documento<br>Personal.                       | Texto                    | 20 | SI          |
| 6  | APELLIDO_PATERNO                           | Apellido Paterno.                                      | Fecha                    | 30 | SI          |
| 7  | APELLIDO_MATERNO                           | Apellido Materno.                                      | Texto                    | 30 | SI          |
| 8  | NOMBRES                                    | Nombres.                                               | Texto                    | 45 | SI          |
| 9  | ECHA_NACIMIENTO Fecha de Nacimiento. Fecha |                                                        | Fecha                    | 10 | SI          |
| 10 | CODIGO_SEXO                                | Código de sexo.                                        | Numérico                 | 1  | SI          |
| 11 |                                            | Código de Ingreso.                                     | Numérico                 | 2  | SI          |
| 12 | FECHA_INGRESO                              | Fecha de Ingreso.                                      | Fecha                    | 10 | SI          |
| 13 | DOCUMENTO_INGRESO                          | Código de Tipo de<br>Documento de Ingreso.             | Numérico                 | 2  | SI          |
| 14 | FECHA_DOCUMENTO_INGRESO                    | Fecha de Documento de<br>Ingreso.                      | Fecha                    | 10 | SI          |
| 15 | NUMERO_INGRESO                             | Número de Documento<br>de Ingreso.                     | Texto                    | 40 | SI          |
| 16 | CODIGO_BANCO                               | Código de Banco.                                       | Texto                    | 3  | NO          |
| 17 | TIPO_CUENTA                                | Tipo de cuenta bancaria.                               | Texto                    | 3  | NO          |
| 18 | NUMERO_CUENTA                              | Número de cuenta<br>bancaria.                          | Texto                    | 20 | NO          |
| 19 | CODIGO_REGIMEN_PENSIONARIO                 | Código de Régimen<br>Pensionario.                      | Numérico                 | 1  | SI          |

 MEF - DGGFRH. Lima, diciembre del 2021.
 Cartilla de Ayuda - AIRHSP
 Versión: 1.0
 Página 1 de 5

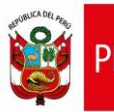

#### CARTILLA DE AYUDA

Aplicativo Informático para el Registro Centralizado de Planillas y de Datos de los Recursos Humanos del Sector Público - AIRHSP Dirección General de Gestión Fiscal de los Recursos Humanos - DGGFRH

| N° | Columna                                            | Descripción                                 | Tipo de<br>Dato | Longitud<br>Máxima | Obligatorio |
|----|----------------------------------------------------|---------------------------------------------|-----------------|--------------------|-------------|
| 20 | CODIGO_AFP                                         | Código de AFP.                              | Numérico        | 2                  | NO          |
| 21 | FECHA_INGRESO_AFP                                  | Fecha de Ingreso a AFP.                     | Fecha           | 10                 | NO          |
| 22 | Código Único del SistemaCUSPPPrivado de Pensiones. |                                             | Texto           | 12                 | NO          |
| 23 | UE_ORIGEN                                          | Unidad Ejecutora de<br>Origen.              | a de Numérico   |                    | SI          |
| 24 | ESTADO_CIVIL                                       | Código de Estado Civil de<br>la Persona.    | Numérico        | 1                  | SI          |
| 25 | DOMICILIO                                          | Dirección de Domicilio.                     | Texto           | 200                | NO          |
| 26 | TELEFONO                                           | Número de Teléfono Fijo<br>del empleado.    | Texto           | 15                 | SI          |
| 27 | CELULAR                                            | Número de Teléfono<br>celular del empleado. | Texto           | 15                 | NO          |
| 28 | CORREO_ELECTRONICO                                 | Correo Electrónico del empleado.            | Texto           | 40                 | NO          |
| 29 | ссі                                                | Código de Cuenta<br>Interbancaria.          | Texto           | 20                 | NO          |

Cuadro 01: Detalle del formato de carga masiva para baja alta de persona.

- 2.2. Guardar el formato con extensión CSV (delimitado por comas) y para el nombre del archivo se debe cumplir los siguientes:
  - No sobrepasar los 50 caracteres ni tener espacios en blanco.
  - No incluir acentos, ñ, ni caracteres especiales (/,-,\*, °,).
- 2.3. Luego, el archivo guardado con extensión CSV comprimir en un archivo ZIP.
- 2.4. En el menú "Operaciones" seleccionar la opción "Alta de Persona" similar a la figura

01. A continuación, el sistema mostrará la ventana de la figura 02.

| ſ | 😽 Operad                                                                                                    | <mark>ciones 🔻 🗐 R</mark> e | eportes                                | <ul> <li>Antenimientos</li> </ul> | - 1     | Gastos po  | or Encar                                          | rgo y Otros 🔻 | 🖄 c | ontenidos 🏾 |
|---|----------------------------------------------------------------------------------------------------|-----------------------------|----------------------------------------|-----------------------------------|---------|------------|---------------------------------------------------|---------------|-----|-------------|
|   | 🔁 Alta de Persona                                                                                                    |                             |                                        |                                   |         |            |                                                   |               |     |             |
|   | <ul> <li>Baja Definitiva de Personal</li> <li>Baja Temporal de Personal</li> <li>Modificar Datos del Empleado</li> </ul> |                             | erno<br>ORAS DEL GOBIERNO<br>stro<br>S | NACIOI                            | NAL     | <b>v</b>   | Sector / Departamento 10:EDUCACION Filtro NINGUNO |               |     |             |
|   |                                                                                                    | N°                          |                                        | Sub Tipo Reg.                     | Со      | d. Plaza U | JE                                                |               |     | Apellido    |
|   | 3                                                                                                    | 001511 Plaza                |                                        | 78681                             | 1412815 |            | ABURTO PONCE ONAR DISAN                           |               |     |             |

Figura 01: Menú Operaciones – Alta Persona.

| MEF - DGGFRH. Lima, diciembre del 2021. | Cartilla de Ayuda - AIRHSP | Versión: 1.0 | Página 2 de 5 |
|-----------------------------------------|----------------------------|--------------|---------------|
|                                         |                            |              |               |

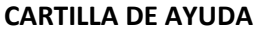

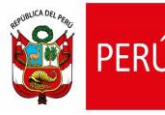

ſ

2.5. En la ventana "Alta de Persona Masiva" hacer clic en la opción "Examinar" y proceder a

cargar el archivo comprimido en ZIP, luego hacer clic en la opción "Procesar".

| Alta de Persona Mas                  | iva                                                                                         |   |
|--------------------------------------|---------------------------------------------------------------------------------------------|---|
| Carga de Archivo                     |                                                                                             | - |
| Ejercicio:<br>Nivel Gobierno: (*)    | 2021                                                                                        |   |
| Sector /<br>Departamento:            | 10 - EDUCACION    Pliego / Provincia:  010 - M. DE EDUCACION                                |   |
| Unidad Ejecutora /<br>Municipalidad: | 000058 - USE 03 CERCADO v                                                                   |   |
| Archivo:                             | Examinar No se ha seleccionado ningún archivo. Procesar Máximo de registros a procesar: 200 | ] |
| Resultado:                           |                                                                                             |   |
| N° de Fila                           | Motivo                                                                                      | ^ |
|                                      |                                                                                             | ~ |
|                                      | Exportar                                                                                    |   |

Figura 02: Venta de Alta masiva de persona.

2.6. En el siguiente mensaje "¿Confirma que desea procesar el archivo?", hacer clic en la opción "Aceptar".

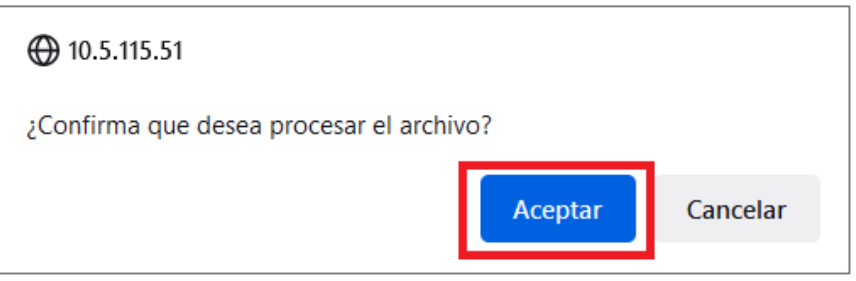

*Figura 03: Mensaje de confirmación para procesar el archivo de carga masiva.* 

| MEF - DGGFRH. Lima, diciembre del 2021. | Cartilla de Ayuda - AIRHSP | Versión: 1.0 | Página 3 de 5 |
|-----------------------------------------|----------------------------|--------------|---------------|
|-----------------------------------------|----------------------------|--------------|---------------|

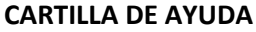

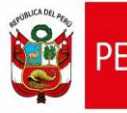

Ministerio

de Economía y Finanzas

2.7. En caso ocurra algún error al procesar el archivo de alta de persona, el sistema mostrará el resultado de la validación identificado la fila y el motivo de error, como se visualiza en la siguiente figura:

| Alta de       | Persona Mas                   | iva                                                                                                    |                    |
|---------------|-------------------------------|----------------------------------------------------------------------------------------------------|--------------------|
| Carga         | a de Archivo                  |                                                                                                    |                    |
| Ejerc         | cicio:                        | 2021                                                                                                    |                    |
| Nivel         | l Gobierno: (*)               | EJECUTORAS DEL GOBIERNO NACIONAL                                                                         | <b>v</b>           |
| Secto<br>Depa | or /<br>artamento:            | 10 - EDUCACION         Pliego /<br>Provincia:         010 - M. DE EDUCACION                              | ~                  |
| Unida<br>Muni | ad Ejecutora /<br>icipalidad: | 000058 - USE 03 CERCADO                                                                                  | ~                  |
| Arch          | ivo:                          | Examinar) No se ha seleccionado ningún archivo.                                                          | Procesar           |
|               |                               | Máximo de registr                                                                                        | os a procesar: 200 |
|               |                               |                                                                                                    |                    |
| Resulta       | ado: Las siguier              | ntes filas no cumplen con las validaciones para realizar la carga: 1 registro(s) con error.              |                    |
| N° de Fila    | a Motivo                      |                                                                                                    | ^                  |
| 2             | El campo COD                  | GO_TIPO_REGISTRO es obligatorio. No existe la relación entre el código de ingreso 01 y tipo de persona . |                    |
|               |                               |                                                                                                    |                    |
|               |                               |                                                                                                    |                    |
|               |                               |                                                                                                    |                    |
|               |                               |                                                                                                    |                    |
|               |                               |                                                                                                    | 2                  |
|               |                               | R Frencher                                                                                               | ¥                  |
|               |                               |                                                                                                    |                    |

Figura 04: Ventana con error de procesamiento de alta de persona.

2.8. Al hacer clic en la opción "Exportar" de la figura 04, el sistema mostrará en un archivoExcel los motivos de error generado al procesar el alta de persona.

| Archivo      | Inicio Insertar | Disposición d                                  | le página Fórmu       | ulas Datos     | Revisar Vista              | a Ayuda Te                                           | am Q               | ¿Qué d€ 🖻          | Compartir         |
|--------------|-----------------|------------------------------------------------|-----------------------|----------------|----------------------------|------------------------------------------------------|--------------------|--------------------|-------------------|
| Pegar        | Calibri         | <u>11</u> <u></u><br><u>A</u> <u>A</u> <u></u> | = = = ab<br>= = = ⊡ + | General        | ▼ For<br>000 ♥ Da<br>♥ Est | rmato condicior<br>r formato como<br>ilos de celda ~ | nal ¥<br>9 tabla ¥ | Eliminar ~         | P<br>Edición<br>Y |
| Portapapeies | ruente          |                                                | Anneacion             | Ist Numero     | 121                        | Estilos                                              |                    | Celuas             |                   |
| L9           | ×               | $\checkmark f_x$                               |                       |                |                            |                                                      |                    |                    | ¥                 |
| A            | В               | С                                              | D                     | E              | F                          | G                                                    | н                  | 1                  | J                 |
| 1 Fila       | Mensaje         |                                                |                       |                |                            |                                                      |                    |                    |                   |
| 2            | 2 El campo CO   | DIGO_TIPO_I                                    | REGISTRO es oblig     | gatorio. No ex | iste la relaciór           | n entre el códi                                      | go de ingre        | so 01 y tipo de pe | rsona .           |
| 3            |                 |                                                |                       |                |                            |                                                      |                    |                    |                   |
| 4            |                 |                                                |                       |                |                            |                                                      |                    |                    |                   |
| 5            |                 |                                                |                       |                |                            |                                                      |                    |                    |                   |
| 6            |                 |                                                |                       |                |                            |                                                      |                    |                    |                   |
| 7            |                 |                                                |                       |                |                            |                                                      |                    |                    |                   |
| 8            |                 |                                                |                       |                |                            |                                                      |                    |                    |                   |
| 9            |                 |                                                |                       |                |                            |                                                      |                    |                    |                   |
| • • • •      | AltaPersona00   | 5008-1.zip_2                                   | 2021120 (+            | )              | :                          | •                                                    |                    |                    | •                 |
| Listo        | isto            |                                                |                       |                |                            |                                                      |                    |                    |                   |

Figura 05: Error exportado a Excel.